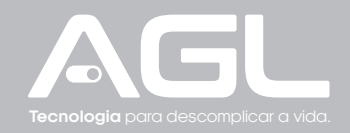

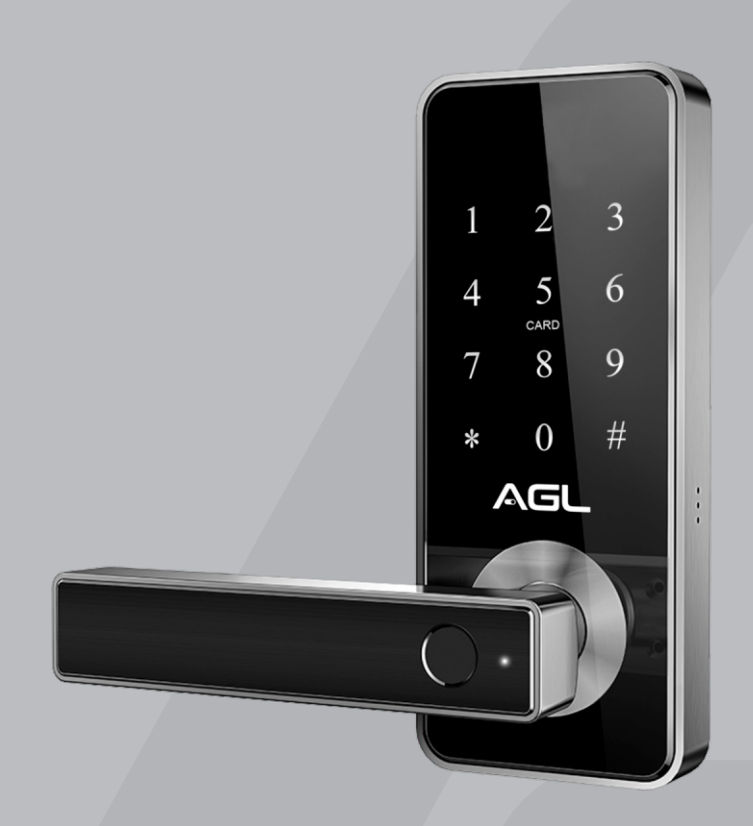

# H11 Bluetooth

MANUAL DE INSTRUÇÕES - REV. 1

### ESPECIFICAÇÕES

| Modelo                       | H11 BLUETOOTH                                                                                     |
|------------------------------|---------------------------------------------------------------------------------------------------|
| Material                     | Zamac/aço inoxidável                                                                              |
| Peso da trava                | 1,5Kg                                                                                             |
| Opções de abertura<br>padrão | Biometria, senha numérica, chave mecànica,<br>chave digital 13,56Mhz e bluetooth (via aplicativo) |
| Cores disponíveis            | Preto com detalhes em prata                                                                       |
| Portas aplicáveis            | Portas de alumínio ou madeira                                                                     |
| Espessura da porta           | 30mm a 55mm                                                                                       |
| Tensão de alimentação        | 6v-4 pilhas alcalinas AA                                                                          |
| Autonomia das pilhas         | 1 ano (para até 10 acessos diários)                                                               |
| Capacidade de armazenamento  | 100 impressões digitais, senhas numéricas ou cartões                                              |
| Temperatura de funcionamento | -25°C a 60°C                                                                                      |
| Umidade do ar                | 20 a 90%                                                                                          |
| Carga emergencial            | USB                                                                                               |
| Suporte a comandos de voz    | Sim                                                                                               |

### CONTEÚDO DA EMBALAGEM

| N° | Nome                                                  | Quantidade |
|----|-------------------------------------------------------|------------|
| 01 | Painel frontal touch (teclado)                        | 01         |
| 02 | Painel traseiro                                       | 01         |
| 03 | Máquina                                               | 01         |
| 04 | Chaves digitais 13,56Mhz (Card)                       | 02         |
| 05 | Chave mecânica                                        | 02         |
| 06 | Borracha de acabamento                                | 02         |
| 07 | Batente e caixa do batente                            | 01         |
| 08 | Tubo do parafuso 35*8mm                               | 02         |
| 09 | Parafuso deslizante 16*5mm                            | 02         |
| 10 | Parafuso de encaixe 10*5mm (para porta de alumínio)   | 04         |
| 11 | Parafuso de encaixe 25*5mm (para porta de madeira)    | 04         |
| 12 | Parafuso para porta de 35mm-55mm (30mm SS304)         | 02         |
| 13 | Parafuso para porta de 60mm-65mm (50mm SS304)         | 02         |
| 14 | Parafuso M4*6mm (Painel traseiro e painel da bateria) | 04         |
| 15 | Parafuso M5*20mm (para portas de 35mm-40mm)           | 01         |
| 16 | Parafuso M5*30mm (para portas de 40mm-45mm)           | 01         |
| 17 | Parafuso M5*50mm (para portas de 45mm-65mm)           | 01         |
| 18 | Gabarito e manual do usuário                          | 01         |

### ATENÇÃO ESPECIAL PARA:

Antes de instalar e configurar a fechadura, leia atentamente as instruções deste manual. As informações abaixo são importantes e devem ser obedecidas:

- · Deixar as chaves mecânicas sempre de fora da casa;
- Por favor, troque as pilhas sempre que o aviso de bateria fraca for emitido;
- · Faça a instalação com cuidado para não romper os cabos de alimentação;
- · Leia o manual com atenção e guarde-o para futuras consultas.

### DIMENSÕES

Medidas em milímetros.

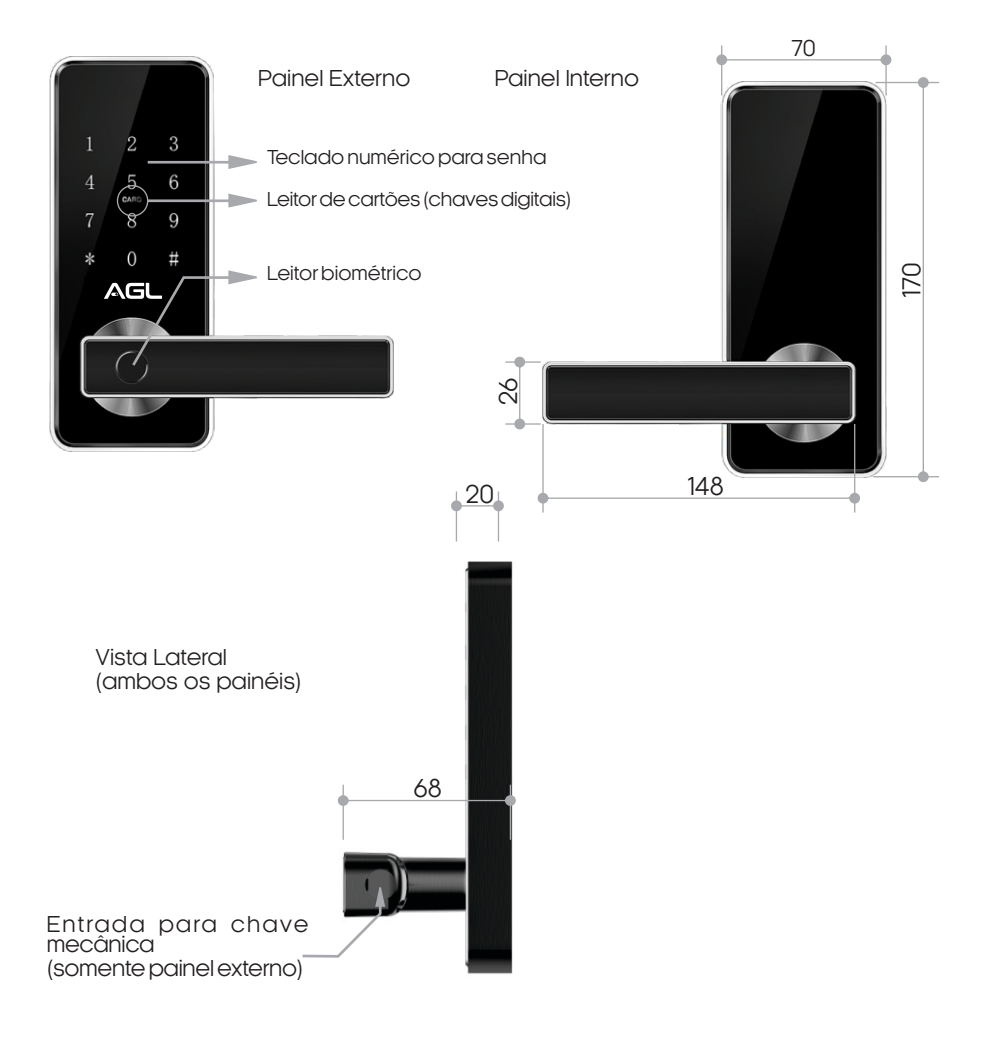

### Máquina (visão lateral)

### Máquina (visão superior)

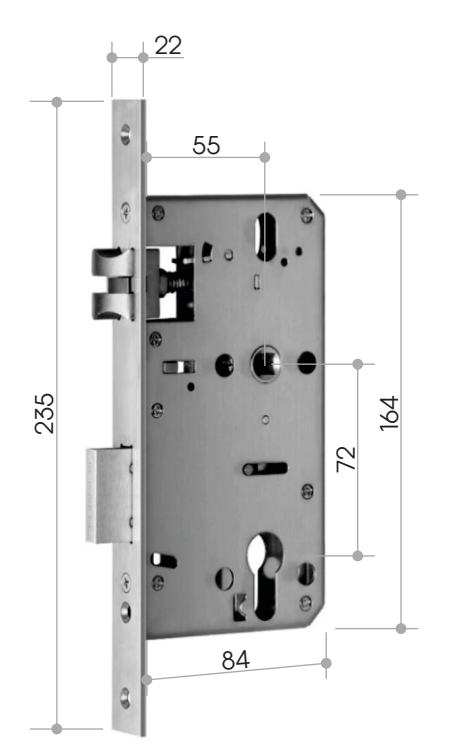

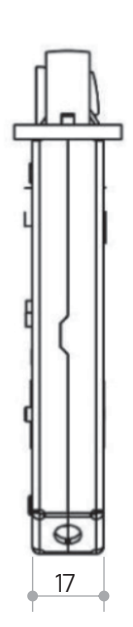

### PREPARAÇÃO PARA INSTALAÇÃO

Ajuste a maçaneta de acordo com a direção que você vai abrir a porta:

### Painel externo

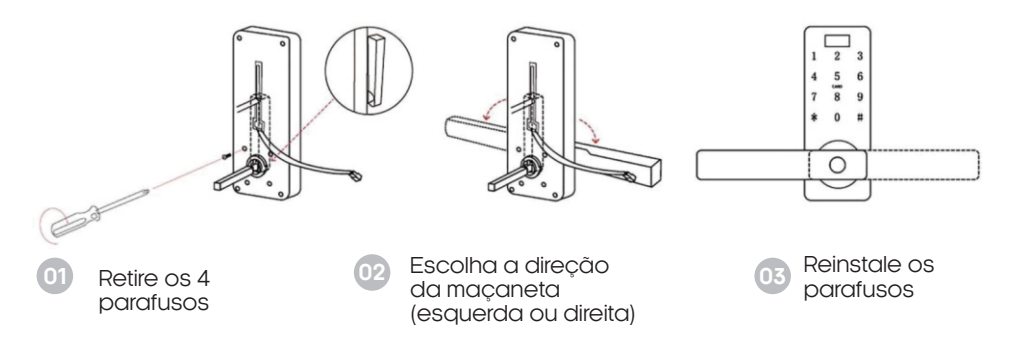

### Painel interno

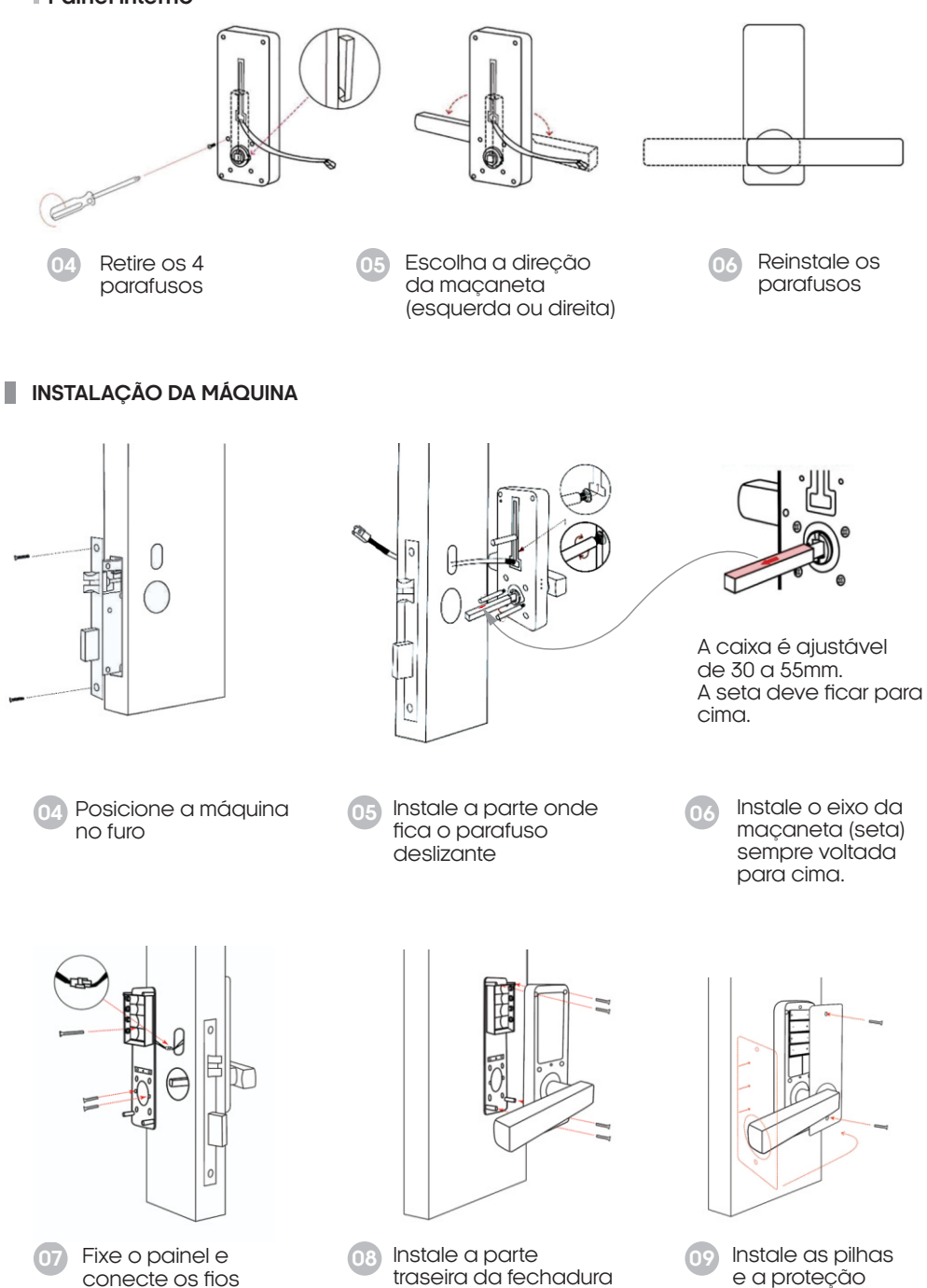

### INICIALIZAÇÃO DO SISTEMA

Fazendo o reset de fábrica na fechadura:

- No painel interno, abra o compartimento das pilhas retirando sua tampa.
- Localize o botão reset (como mostrado na imagem ao lado).
- Pressione e mantenha o botão reset pressionado por 5 segundos.
- Aguarde o aviso 'Sucesso de inicialização'
- A inicialização está completa.

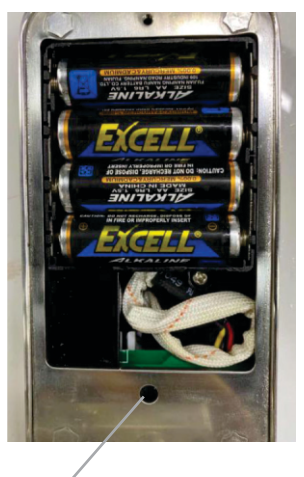

----- Botão reset

### PRECAUÇÕES

- Antes de entrar com a impressão digital, por favor, assegure-se de que as marcas digitais estejam livres de obstruções (cicatrizes, cortes, áreas gastas ou qualquer outro obstáculo) e que a área de reconhecimento e a superfície do dedo estejam limpas e livres de resíduos (água, óleo, doce, poeira, etc.)
- O número máximo de impressões digitais que podem entrar por esse produto é 100. É recomendado que o usuário entre com duas impressões digitais (dedos diferentes e preferencialmente de mãos diferentes) para reduzir o risco de não reconhecimento da digital devido ao desgaste após a entrada e o uso constante.
- Para cadastrar uma digital é necessário colocar e retirar o dedo algumas vezes (de acordo com a facilidade de leitura) e que essas posições sejam diferentes (multi ângulo) para que o sistema possa desenhar a digital como um todo.
- Faça a limpeza do leitor de biometria com intervalos regulares, preferencialmente diário, com um pano limpo e seco. Esta limpeza evita o acúmulo de oleosidade da pele no sensor biométrico e vai garantir assim a rapidez e precisão das leituras futuras.

### APLICATIVO AGL HOME

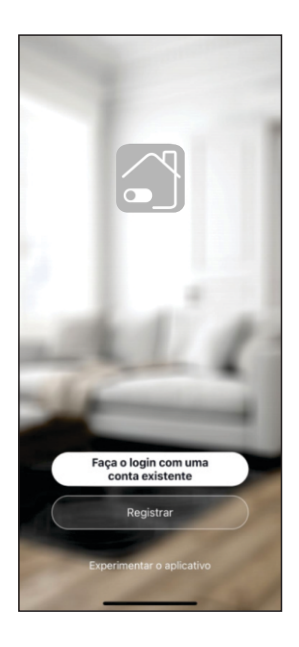

Acesse sua loja de aplicativos (Google Play ou Apple Store) e procure pelo AGL Home e faça a instalação do aplicativo.

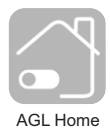

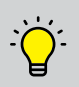

O Aplicativo AGL Home é gratuito e compatível com dispositivos móveis que tenham o suporte ao iOS 8.0 ou superior e Android 4.4 ou superior.

Uma vez instalado, você já pode acessar o aplicativo. Caso você já tenha uma conta AGL Home, basta clicar no botão para fazer login com uma conta existente.

Se ainda não tem uma conta, clique em Registrar e siga os passos no próprio aplicativo.

É necessário ter um e-mail para receber o código de validação. Somente com este código o aplicativo é instalado efica disponível para incluir dispositivos.

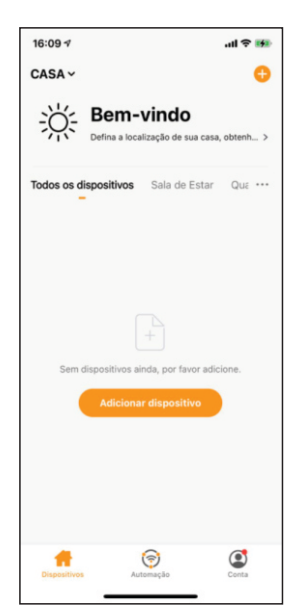

Menu de inclusão

Após registrar sua conta no AGL Home, você já pode adicionar sua fechadura H11 no aplicativo. O menu de inclusão é exibido como na imagem ao lado.

Se você já tinha uma conta criada anteriormente e fez o login por ela, o sistema resgata todos os dispositivos instalados nessa conta e coloca no menu principal automaticamente.

Em qualquer uma das situações anteriores, clique em Adicionar dispositivo e siga os próximos passos para adicionar a H11.

Atenção: a opção de conta 'Experimentar o aplicativo' não deve ser usada para incluir dispositivos. Esta conta é temporária e todo seu conteúdo se perde ao fechar o aplicativo.

![](_page_6_Picture_15.jpeg)

Fazer o pareamento neste tipo de conta pode causar a perda da gestão administrativa do dispositivo e para recuperar a gestão é necessário enviar o dispositivo para fábrica.

### ADICIONANDO A FECHADURA H11 NO APLICATIVO AGL HOME

01-Ligue / ative o bluetooth do seu smartphone.

02-No teclado numérico da sua H11, tecle 8# (para ativar o bluetooth dela).

03- Toque no ícone com sinal de adição no canto superior direito do seu smartphone, ou toque em 'Adicionar dispositivo' no centro da tela.

04-No menu lateral escolha 'Fechaduras'. Os modelos disponíveis serão exibidos.

05- Verifique se o painel numérico da sua fechadura está piscando. Caso não esteja, repita o passo 2.

06-Localize e selecione o ícone H11.

07-Na próxima tela, marque 'Confirmar' e toque em 'Próximo'.

08- O sistema começa a varredura para encontrar a sua fechadura. Ao ser encontrada, ele mostra o ícone e o nome do dispositivo na tela.

09-Clique no sinal de adição '+' para adicionar a fechadura.

Avance para finalizar a instalação da fechadura seguindo os passos mostrados na tela.

![](_page_7_Figure_11.jpeg)

![](_page_8_Figure_1.jpeg)

![](_page_9_Picture_1.jpeg)

## Termo de Garantia

1. Todas as partes, peças e componentes do produto são garantidos contra eventuais vícios de fabricação, que porventura venham a apresentar, pelo prazo de 1 (um) ano – sendo este de 90 (noventa) dias de garantia legal e 9 (nove) meses de garantia contratual –, contado a partir da data da compra do produto pelo Senhor Consumidor, conforme consta na nota fiscal de compra do produto, que é parte integrante deste Termo em todo o território nacional. Esta garantia contratual compreende a troca gratuita de partes, peças e componentes que apresentarem vício de fabricação, incluindo as despesas com a mão de obra utilizada nesse reparo. Caso não seja constatado vício de fabricação, e sim vício(s) proveniente(s) de uso inadequado, o Senhor Consumidor arcará com essas despesas.

2. A instalação do produto deve ser feita de acordo com o Manual do Produto. Caso seu produto necessite a instalação e configuração por um técnico capacitado, procure um profissional idôneo e especializado, sendo que os custos desses serviços não estão inclusos no valor do produto.

3. Constatado o vício, o Senhor Consumidor deverá imediatamente comunicar-se com o Serviço Autorizado mais próximo que conste na relação oferecida pelo fabricante – somente estes estão autorizados a examinar e sanar o defeito durante o prazo de garantia aqui previsto. Se isso não for respeitado, esta garantia perderá sua validade, pois estará caracterizada a violação do produto.

4. Na eventualidade de o Senhor Consumidor solicitar atendimento domiciliar, deverá encaminhar-se ao Serviço Autorizado mais próximo para consulta da taxa de visita técnica. Caso seja constatada a necessidade da retirada do produto, as despesas decorrentes, como as de transporte e segurança de ida e volta do produto, ficam sob a responsabilidade do Senhor Consumidor.

5. A garantia perderá totalmente sua validade na ocorrência de quaisquer das hipóteses a seguir: a) se o vício não for de fabricação, mas sim causado pelo Senhor Consumidor ou por terceiros estranhos ao fabricante; b) se os danos ao produto forem oriundos de acidentes, sinistros, agentes da natureza (raios, inundações, desabamentos, etc.), umidade, tensão na rede elétrica (sobre tensão provocada por acidentes ou flutuações excessivas na rede), instalação/uso em desacordo com o manual do usuário ou decorrentes do desgaste natural das partes, peças e componentes; c) se o produto tiver sofrido influência de natureza química, eletromagnética, elétrica ou animal (insetos, etc.); d) se o número de série do produto tiver sido adulterado ou rasurado; e) se o aparelho tiver sido violado.

6. Esta garantia não cobre perda de dados, portanto, recomenda-se, se for o caso do produto, que o Consumidor faça uma cópia de segurança regularmente dos dados que constam no produto.

7. A AGL não se responsabiliza pela instalação deste produto, e também por eventuais tentativas de fraudes e/ou sabotagens em seus produtos. Mantenha as atualizações do software e aplicativos utilizados em dia, se for o caso, assim como as proteções de rede necessárias para proteção contra invasões (hackers). O equipamento é garantido contra vícios dentro das suas condições normais de uso, sendo importante que se tenha ciência de que, por ser um equipamento eletrônico, não está livre de fraudes e burlas que possam interferir no seu correto funcionamento.

8. Em caso de dúvida sobre o processo de logística reversa, entre em contato conosco pelos telefones (11) 4293-0939 (de segunda a sexta-feira das 07 ás 18h) ou através do e-mail sac@aglbrasil.com.

9. LGPD – Tratamento de dados pela AGL : a AGL não acessa, transfere, capta nem realiza qualquer tipo de tratamento de dados pessoais a partir deste produto. Sendo estas as condições deste Termo de Garantia complementar, a AGL S/A se reserva o direito de alterar as características gerais, técnicas e estéticas de seus produtos sem aviso prévio. Todas as imagens deste manual são ilustrativas. Produto beneficiado pela Legislação de Informática.

| ç | ×                        |
|---|--------------------------|
| [ | Nome do cliente:         |
|   | Assinatura do cliente:   |
|   | N° da nota fiscal:       |
|   | Data da compra:/ Modelo: |
|   | Revendedor:              |

# Tecnologia para descomplicar a vida.

Rua Ferroviário Anísio Viriato, 330 São Judas Tadeu Divinópolis/MG - CEP 35.501-256 Tel: (11) 4293-0939 - CNPJ: 21.725.948/0001-84 sac@aglbrasil.com

www.aglbrasil.com